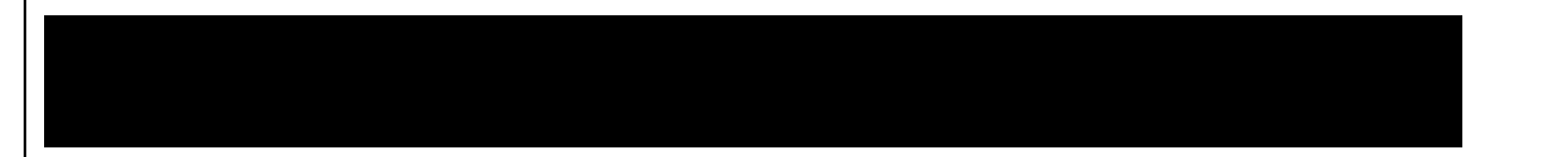

🞽 前田建設

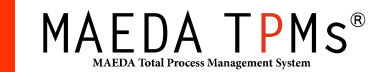

取扱注意

## 2016.04.01 【TPMm】更新内容紹介

作成日:2016年4月15日

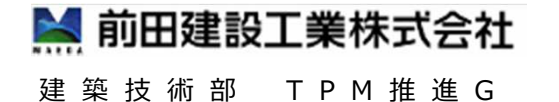

MAEDAC

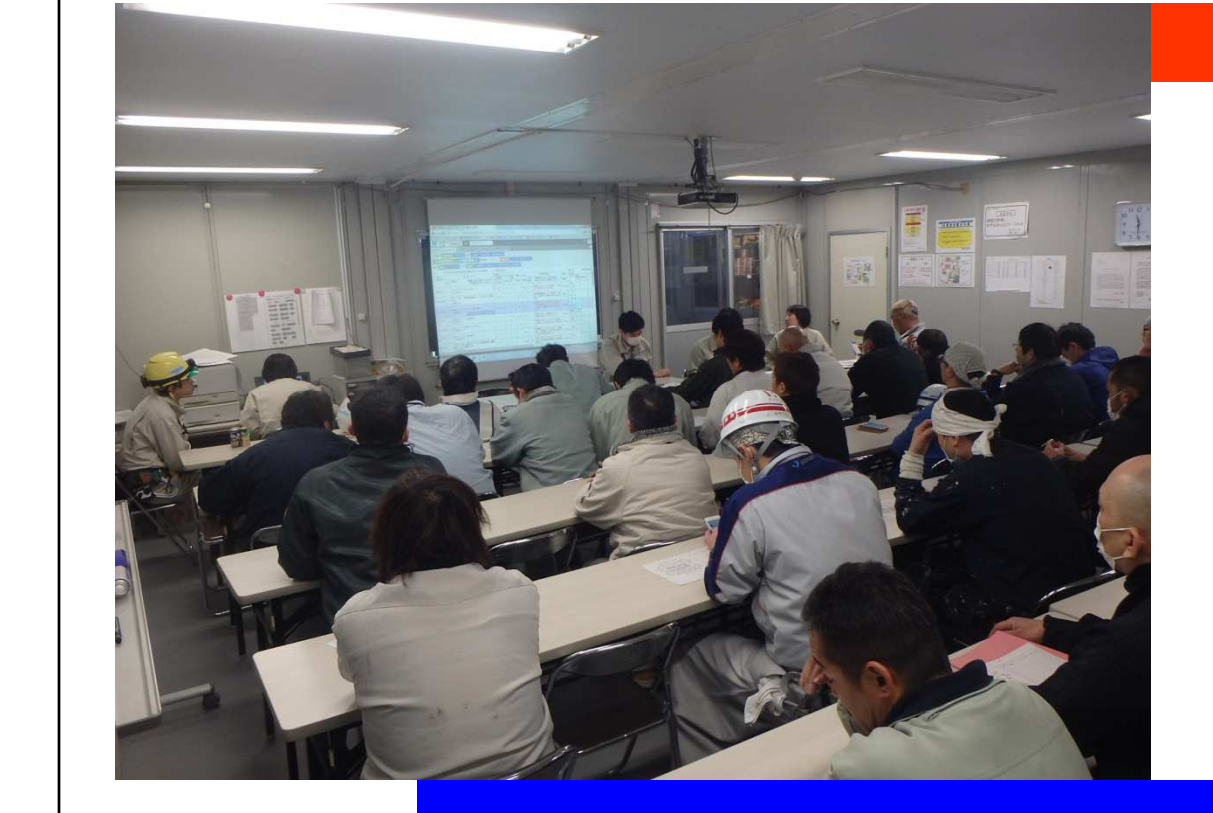

MAEDA TPMs®

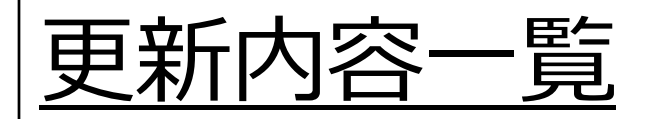

| No. | 項目    | ツール名    | 更新内容                                        | ページ         |
|-----|-------|---------|---------------------------------------------|-------------|
| 1   | 不具合対応 | ポータル    | プロジェクト管理画面にて、自分の所属する<br>プロジェクトのみ表示するようにしました | p.3~        |
| 2   | 機能向上  | ポータル    | 「掲示板」で確認必須機能を向上しました                         | p.5 $\sim$  |
| 3   | 不具合対応 | 工事安全打合せ | 協力会社の略記登録がある場合に、日誌<br>の表示を略記表示としました         | p.8~        |
| 4   | 機能向上  | 工事安全打合せ | 「災害事例」がスマートフォンで閲覧可能にな<br>りました               | p.10 $\sim$ |

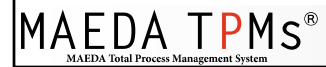

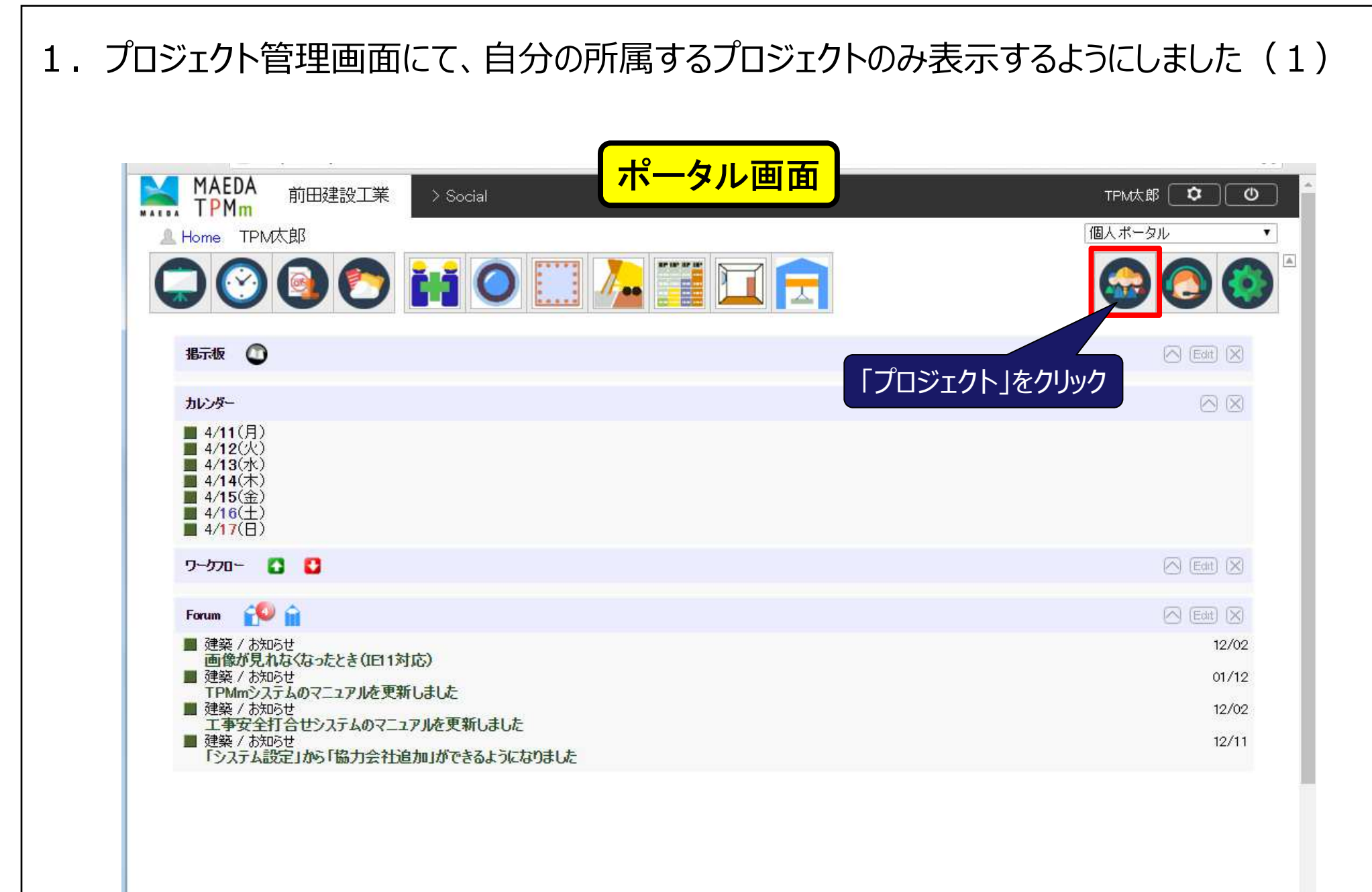

🞽 前田建設

MAEDA TPMs®

**\*** 

## 1. プロジェクト管理画面にて、自分の所属するプロジェクトのみ表示するようにしました(2)

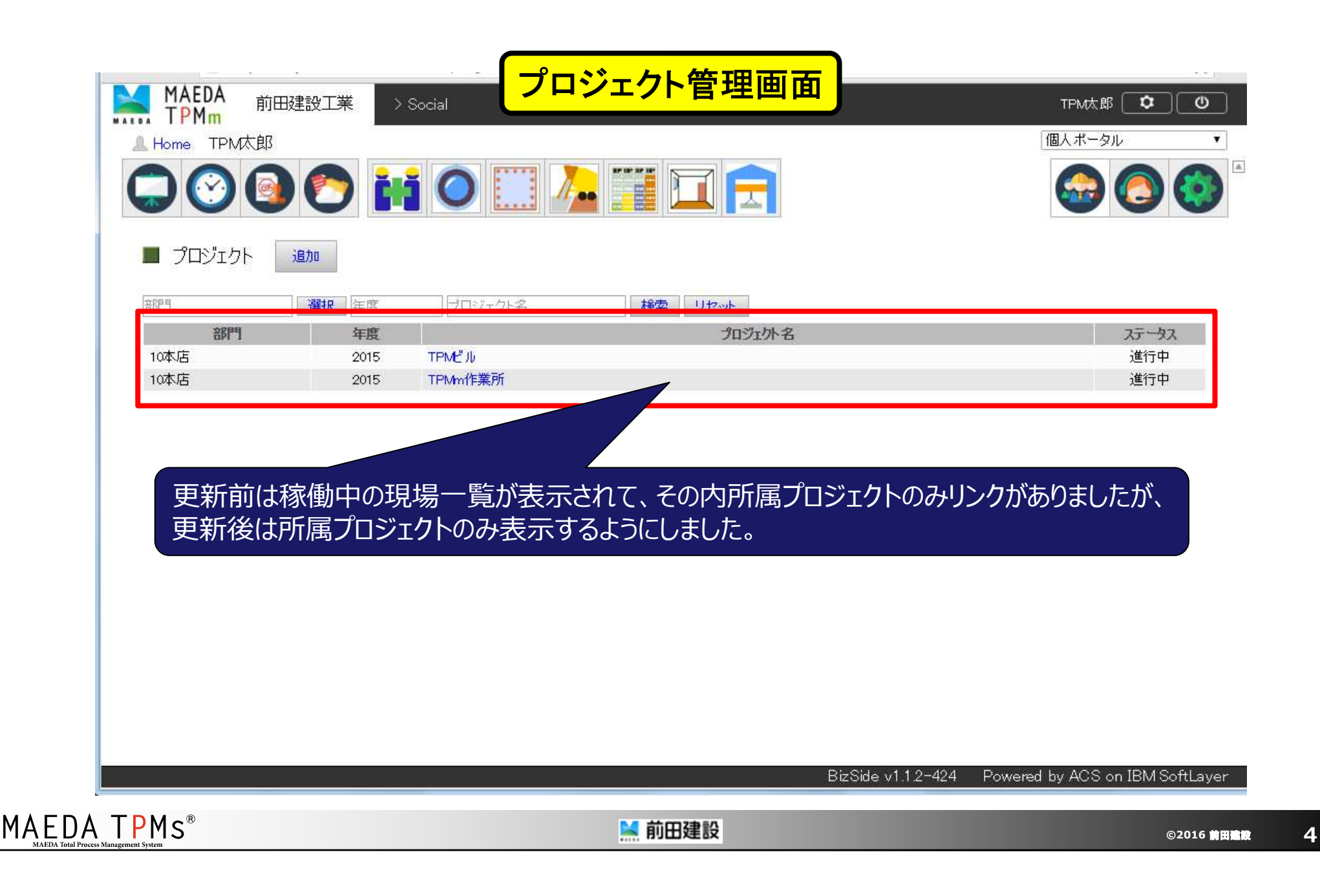

2. 「掲示板」で確認必須機能を向上しました(1)

MAE

| 確認  | 掲示板                                                                                                    |      |
|-----|----------------------------------------------------------------------------------------------------|------|
| 18: | <ul> <li>公開中 4/1更新内容2 掲載期間:2016年04月11日~2016年04月15日 登録者:TPM太郎 登録日:2016年04月11日</li> <li>連絡 (確認必須)</li> <li>「掲示板」で確認必須機能を向上しました。</li> <li>「確認必須]設定を行った場合に、ファイルを添付できるようになりました。</li> <li>添付したファイルは「確認必須掲示画面」からダウンロード可能です。</li> <li>また、「確認状況」からはゲストューザの確認状況を閲覧できるようになりました。</li> <li>※「確認必須」の設定方法はTPMmポータル操作説明書(職員用)のp.19~をご覧ください。</li> </ul> | 1/11 |
|     |                                                                                                    | -    |

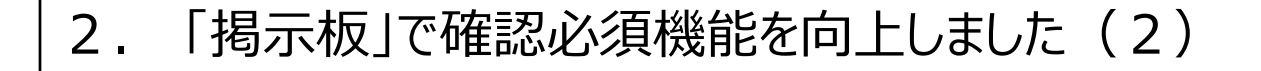

添付ファイル表示画面

「掲示板」で確認必須機能を向上しました

「掲示板」で確認必須機能を向上しました。

「確認必須」設定を行った場合に、ファイルを添付できるようになりました。 添付したファイルは「確認必須掲示画面」からダウンロード可能です。

また、「確認状況」からは<u>ゲストユーザの確認状況を閲覧できる</u>ようになりました。

※「確認必須」の設定方法はTPMmポータル操作説明書(職員用)の **p.19~**をご覧ください。

添付ファイルはタブレット端末やスマートフォンでも閲覧可能です。

MAEDA TPMs\*

MAEDA TPMs®

🞽 前田建設

🞽 前田建設

©2016 **1776 1** 

「掲示板」で確認必須機能を向上しました(3) 2.

| 1更新内容2の確<br>姓名・かな・Em | 認状況 確認済:1 未確認-8 戻<br>ail  部門 | る<br>選択 役職 | 選択 検索      | る リセット |      |
|----------------------|------------------------------|------------|------------|--------|------|
| ユーザ国                 | 2分 役職                        | 所属         |            | ユーザ名   | 確認状況 |
| 社員                   |                              |            | TPM太郎      |        | 確認済  |
| 社員                   |                              |            | TPM管理者(東京) |        | 未確認  |
| 社員                   | 1                            | 10本店       | 大野茂        |        | 未確認  |
| 社員                   |                              |            | 内藤大貴       |        | 未確認  |
| 社員                   |                              |            | 藤井周太       |        | 未確認  |
| 社員                   |                              | 建築技術部      | 富士見一郎      |        | 未確認  |
| 社員                   | リリング グループ長                   | 10本店       | 曽根巨充       |        | 未確認  |
| 社員                   |                              | 10木店       | 屋運設        |        | 未確認  |
| ゲスト                  | <u>,</u>                     | TPM        | TPM三郎      |        | 未確認  |
| ゲス                   | 、トユーザの確認物                    | 犬況も閲覧可能    | になりました。    |        |      |

3. 協力会社の略記登録がある場合に、日誌の表示を略記表示としました(1)

| MAEDA       |              | 工事安                      | 全打合せ                    | ト/マスタ設       | 定画面      | -                         | _    |
|-------------|--------------|--------------------------|-------------------------|--------------|----------|---------------------------|------|
|             | 前田建設工業 工事:   |                          |                         |              |          | TPM太郎                     | Ċ    |
| 安全管理 安全     | 打合せ 災害事例     | 搬出入車両 揚重                 | 作業                      | २८२          |          |                           | /    |
| 設定するシステム:   | 安全打合せ        | ▼ 工事別にマスタを設<br>工事は右上に表示さ | 記ます。<br>れている工事です。       |              |          | □工事間マスタデータコ               | 2-   |
| 設定するマスタ:    | 協力会社         | ▼ 協力会社の曜<br>協力会社自体       | 層を構成します。<br>の追加・修山はボータル | のシステム設定機能で行い | ます。      |                           |      |
| 一次協力会社追加。   |              |                          |                         |              |          |                           |      |
| щD          |              |                          |                         | mb≘.]        |          | 18.0-                     |      |
| 1875<br>010 | TPM          |                          |                         | mgeC         | 編集       | 5年1F<br>下位追加 賞顺 重新履展      |      |
| 020         | Total Proces | s Management System      | 1                       | TPMs         | 編集       | 下位追加 削除 更新履展              |      |
|             |              |                          | t                       | 協力会社名に       | 略記を登録し   | ておきます。                    |      |
|             |              |                          |                         |              | rev.1897 | Powered by ACS on IBM Sof | tLay |
|             |              |                          |                         |              |          |                           |      |

8

MAE

3. 協力会社の略記登録がある場合に、日誌の表示を略記表示としました(2)

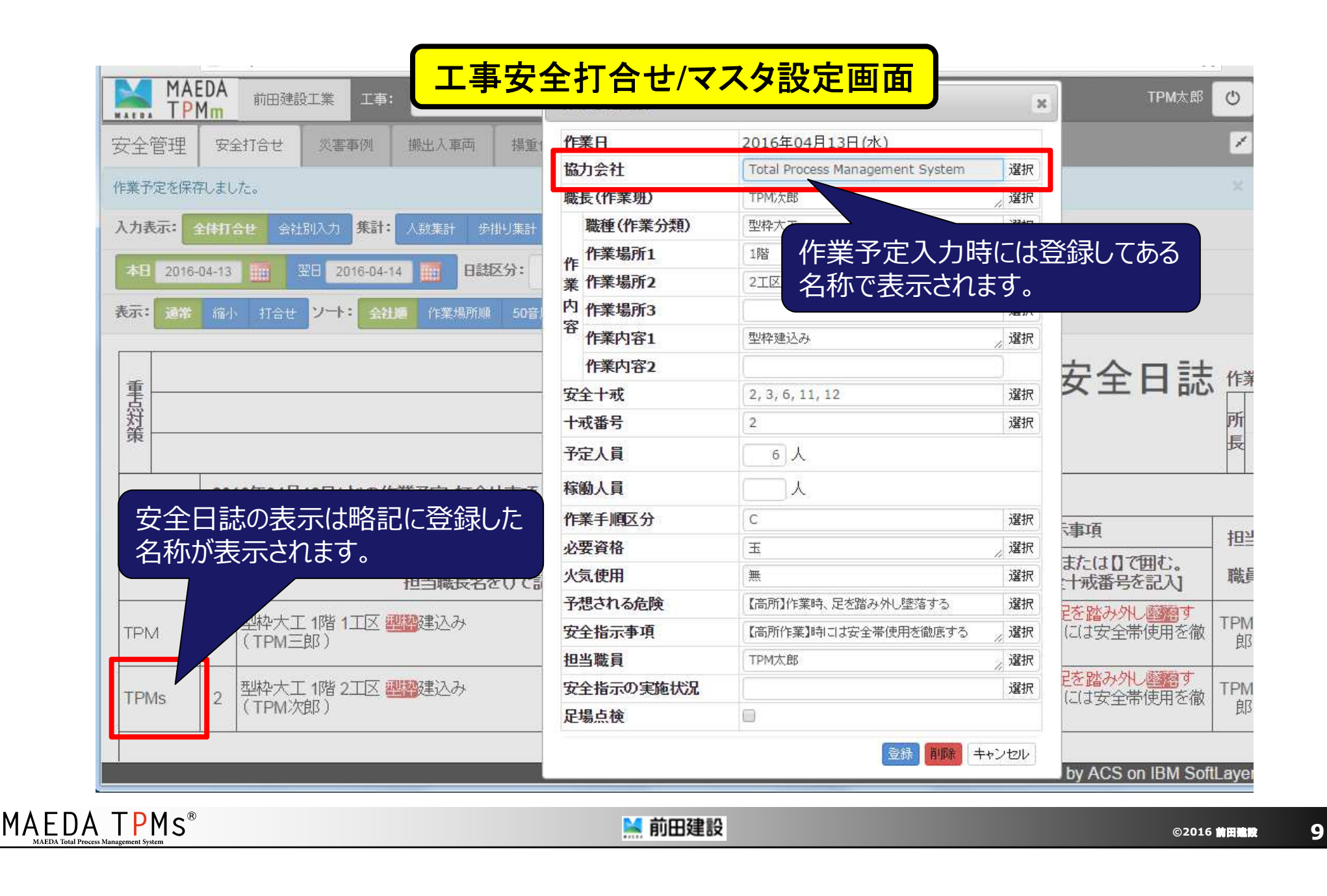

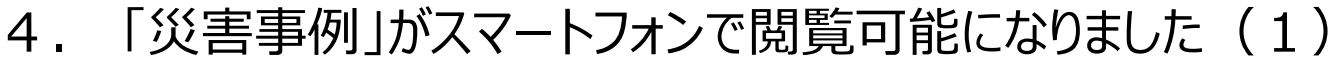

🞽 前田建設

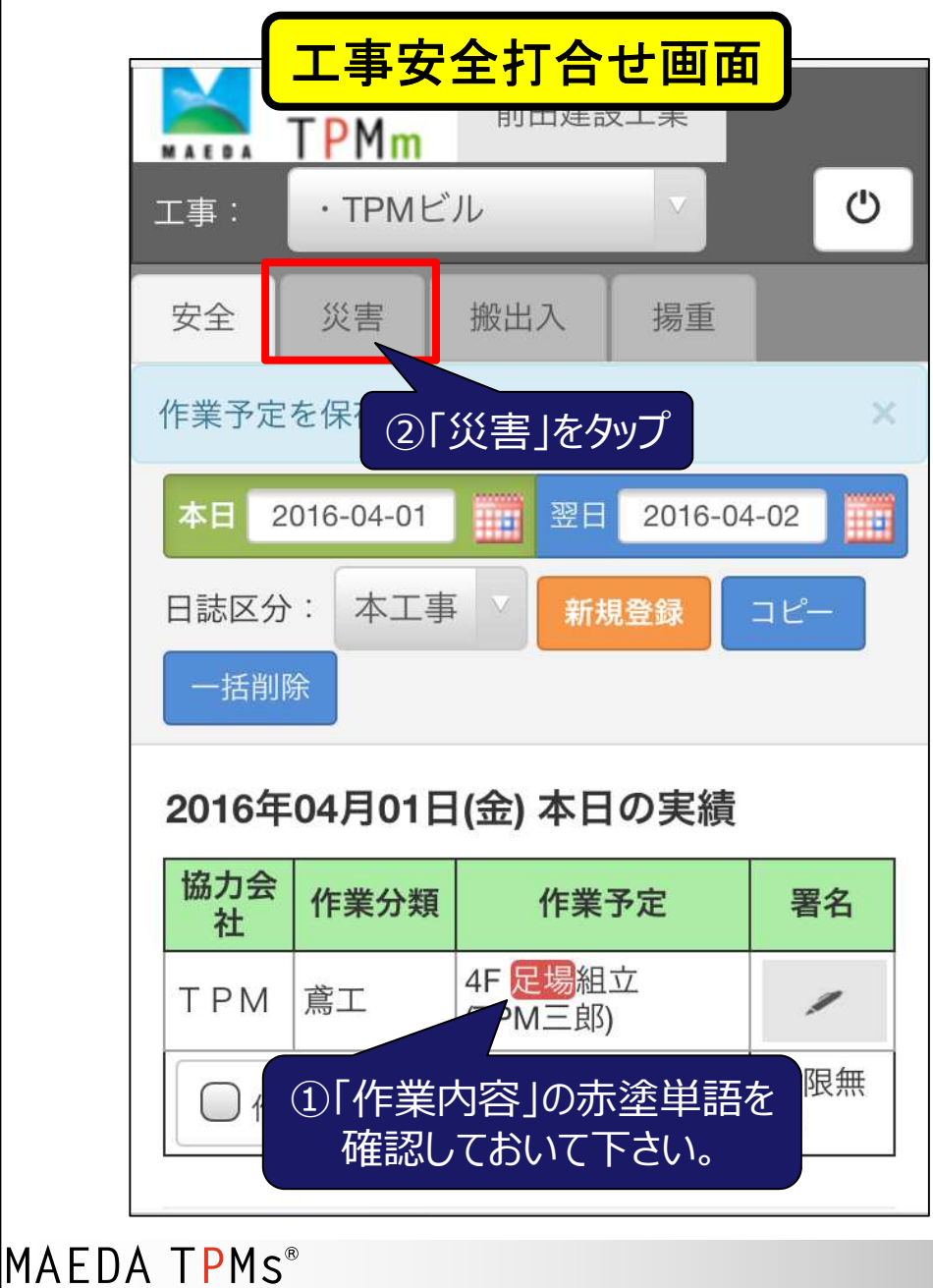

| <b>S</b>              | 医事例一賢                  | 画面             |                |  |  |  |
|-----------------------|------------------------|----------------|----------------|--|--|--|
| TP                    | PMm 即田建設上業             |                |                |  |  |  |
| 工事: ・1                | PMビル                   |                | Ċ              |  |  |  |
| 安全 災                  | 害搬出入                   | 揚重             |                |  |  |  |
| 検索:                   |                        | 実行             |                |  |  |  |
| 【凡例】休業<br>日 ★★☆14     | :☆☆☆4日未満<br>4日~59日 ★★★ | ★☆☆4E<br>60日以上 | ∃~13           |  |  |  |
| Nr<br>(大) ③「災         | 「害事例」一覧加               | が開きます          | ×分<br>・<br>イル  |  |  |  |
| <b>2015-11</b><br>★★☆ | トラック運転手;<br>墜落・転落      | がドアマ           | 建築<br><b>中</b> |  |  |  |
| 2015-10<br>★★★        | 閉塞した吹付機(<br>機械の取扱      | の点検(           | 土木<br><b>卆</b> |  |  |  |
| 2015-09<br>★★★        | 足場組立作業中、<br>墜落・転落      | バラン            | 土木<br><b>卆</b> |  |  |  |
| 2015-08<br>☆☆☆        | 外部補修用足場<br>崩壊・倒壊       | が強風            | 建築<br><b></b>  |  |  |  |
| 2015-07               | 杭打機のスクリ                | ューにも           | 建築             |  |  |  |

©2016前田建設 10

4. 「災害事例」がスマートフォンで閲覧可能になりました(2)

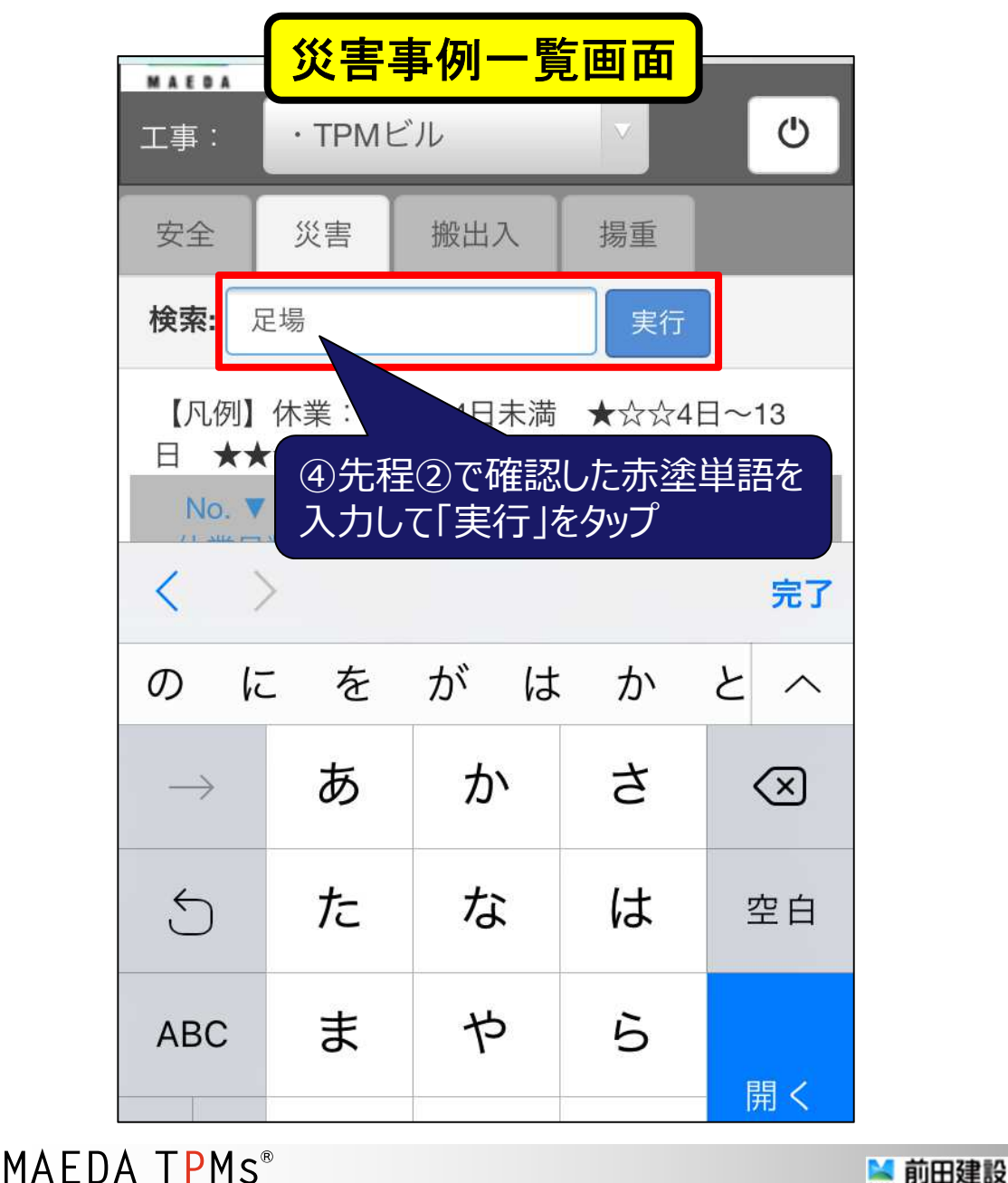

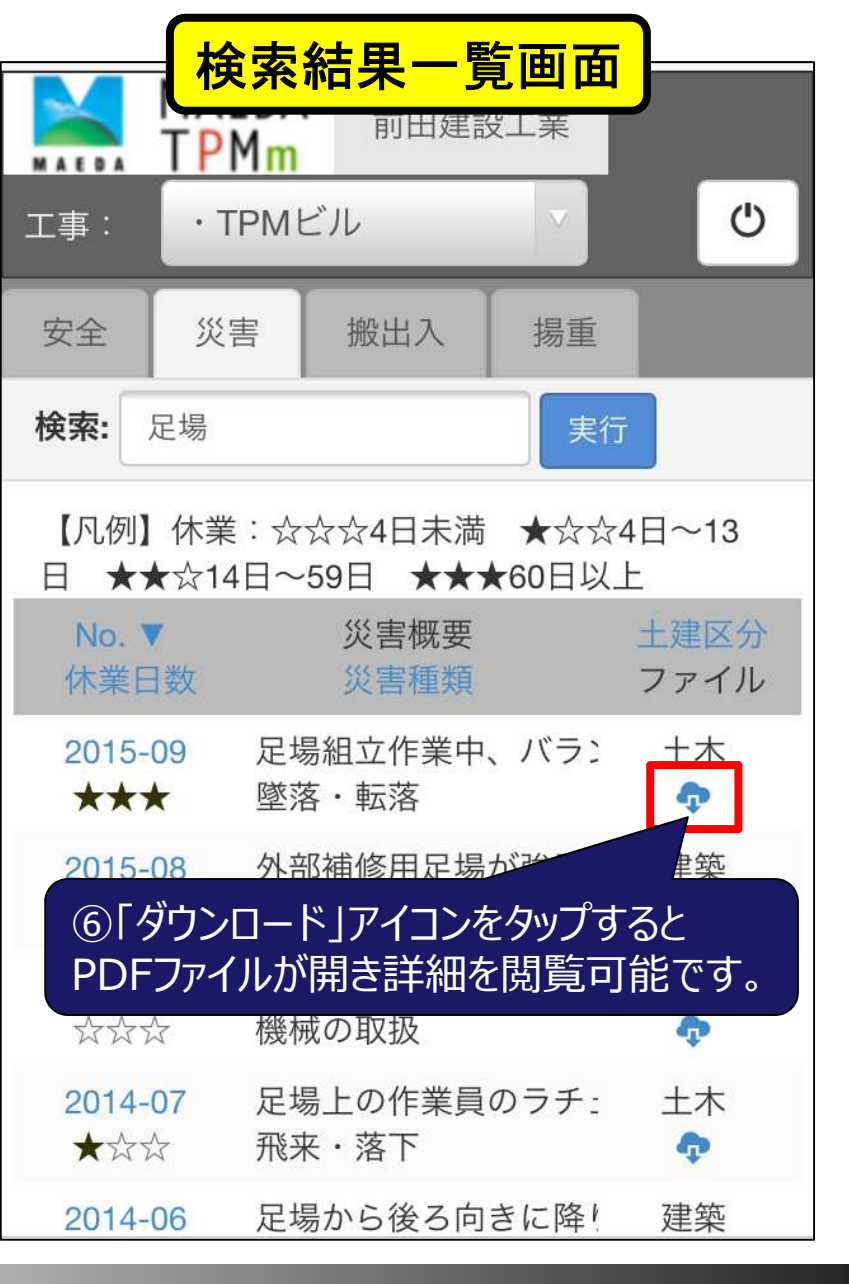

©2016 前田建設

11

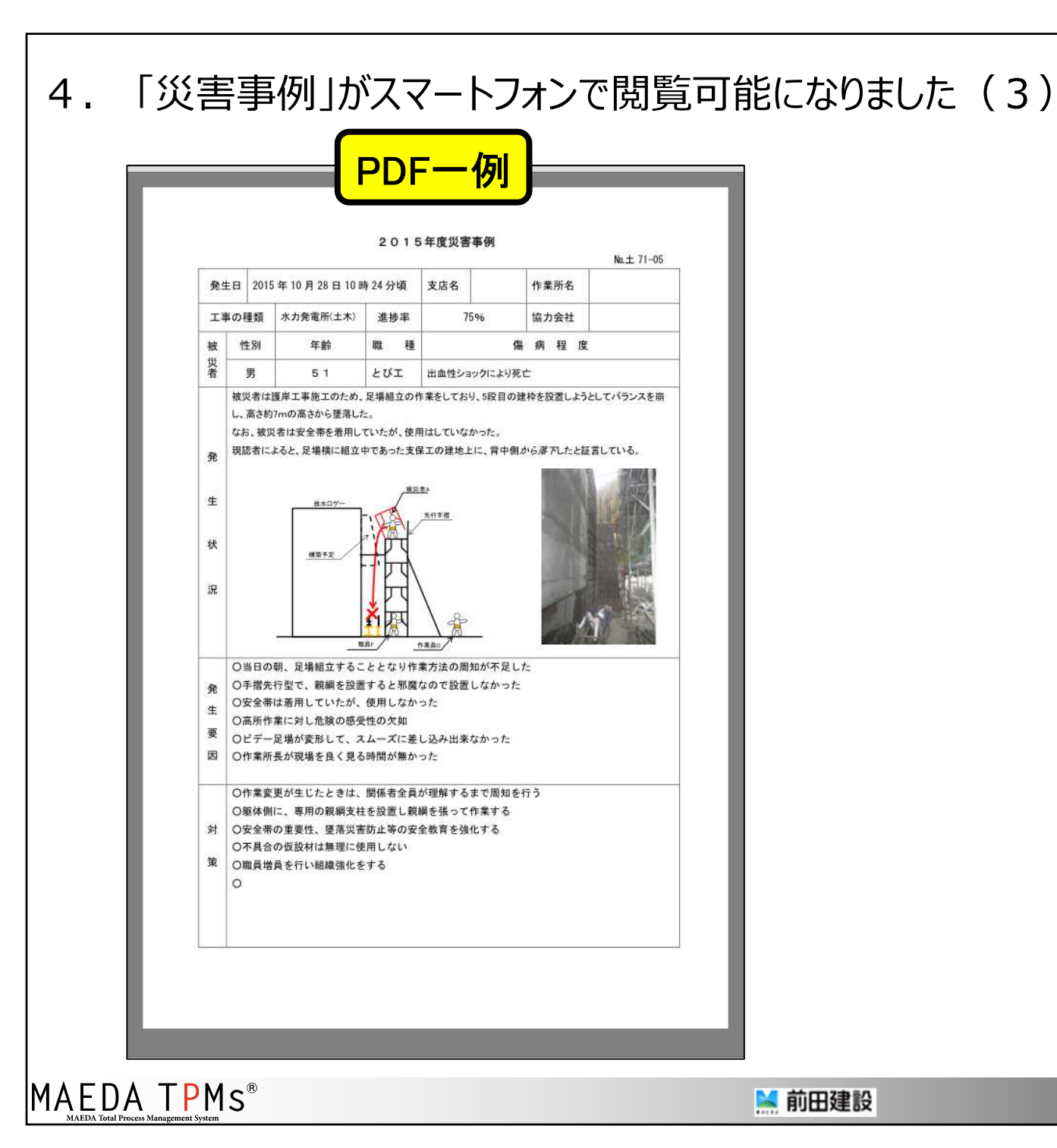

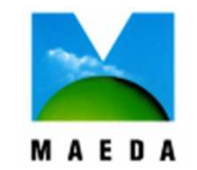

この技術資料は弊社の所有財産 であり、ノウハウ等の機密情報を含 んでおりますので、この技術資料に 記載された技術情報の一部又は 全部を第三者に開示されることが ないようにお願いします。

> 前田建設 建築技術部 TPM推進G